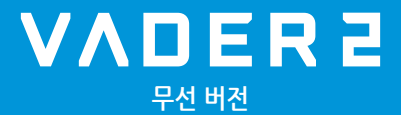

# 펌웨어 업그레이드

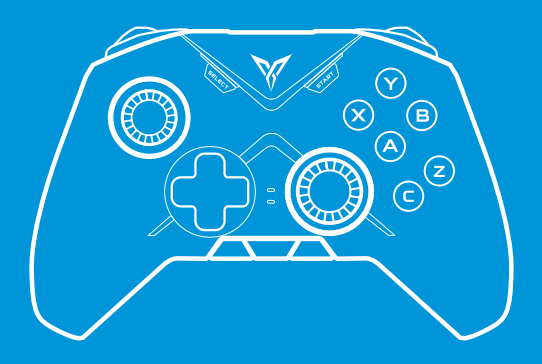

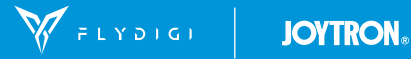

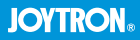

### 1. 펌웨어 업그레이드 준비하기

① 아래의 다운로드 링크에서 [Flydigi Space]를 다운로드 해 주십시오.

다운로드 링크: https://en.flydigi.com/index/down?nav\_id=2

- ② 압축을 푼 후 FlydigiPcSpaceVO.O.O.ORelease를 실행하십시오.
- ③ 아래의 화면에서 상단의 ▼를 눌러서 Vader 2로 변경하여 주십시오.

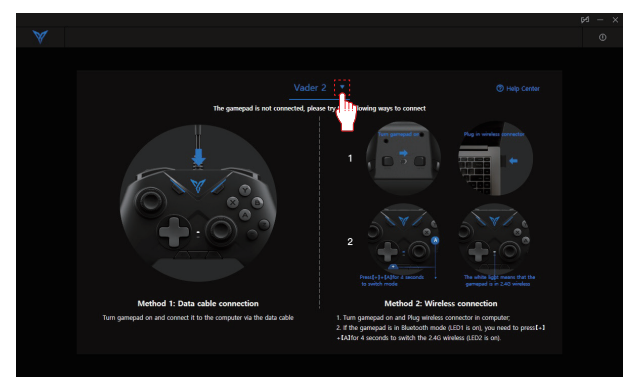

④ 게임패드의 전원을 켠 후 [+] 버튼과 [A] 버튼을 약 5초 동안 누르고 있으면 LIGHT1이 흰색으로 점멸합니다. 이때 무선 리시버를 PC의 USB 포트에 연결하면 LIGHT1이 흰색으로 점등되며 아래와 같은 화면으로 전환됩니다. PC mode Flydigi Space→를 눌러 주십시오.

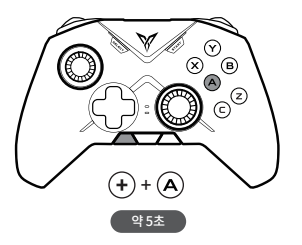

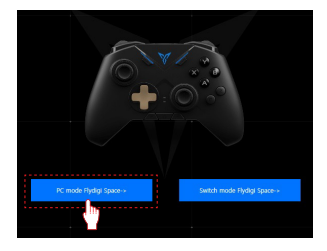

#### ⑤ 오른쪽 상단의 ①를 눌러 주십시오.

| ÷       |                              | Config reset 🖬 | Test 🛇                      | Apply ±                            | ٥    |
|---------|------------------------------|----------------|-----------------------------|------------------------------------|------|
| Config1 |                              | The d          | configuration must be apple | d to the controller to take effect | ζ In |
| Config2 |                              |                | ¥ /                         | H                                  |      |
| Config3 |                              |                |                             |                                    |      |
| Config4 | Vibration F. Middle          | Y              |                             | 0                                  |      |
|         |                              |                |                             |                                    |      |
|         | Laft Joystick Right Joystick |                |                             |                                    |      |
|         | Contig Setting               |                |                             |                                    |      |

메뉴 설명

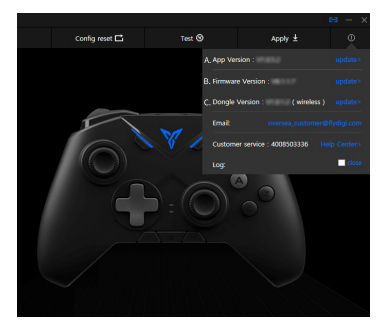

- A. App Version : Flydigi Space의 버전을 표시합니다.
- B. Firmware Version : 게임패드의 버전을 표시합니다.
- C. Dongle Version : 무선 리시버의 버전을 표시합니다.

⑥ Firmware Version 혹은 Dongle Version의 update>를 눌러 Upgrade driver missing 메시지창 하단의 Install을 눌러주십시오. 드라이버가 이미 설치된 PC의 경우 이 화면은 출력되지 않으며 본 단계는 건너뛰어 주십시오.

| Config1 |                      |                                                          |          |  |
|---------|----------------------|----------------------------------------------------------|----------|--|
| Config2 |                      |                                                          |          |  |
| Config3 | A ★ A B ★ Up         | grade driver missing<br>a detected that the necessary of |          |  |
| Config4 | Mode + Alert Color + | e driver before upgrading.                               | <b>.</b> |  |
|         |                      |                                                          | 1        |  |
|         |                      |                                                          |          |  |
|         |                      |                                                          |          |  |
|         |                      |                                                          |          |  |

### 2. 게임패드 펌웨어 업그레이드 하기

[펌웨어 업그레이드 준비하기]의 ⑥의 과정까지 진행해 주십시오.

① Firmware Version의 update >를 눌러 주십시오.

만약 아래와 같은 화면이 출력된다면 현재 최신 펌웨어 상태이며 업그레이드를 할 필요가 없습니다.

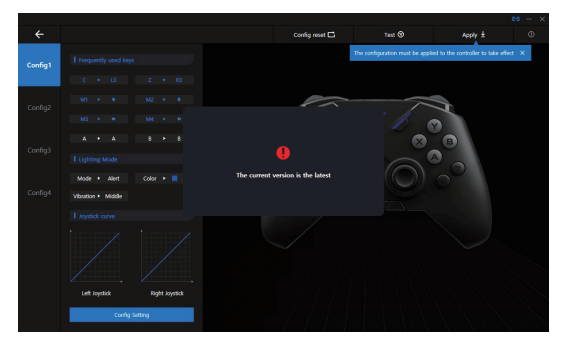

② 펌웨어 업그레이드가 필요한 경우 아래와 같은 화면이 출력됩니다.

To upgrade를 눌러 업그레이드를 진행하십시오.

|                      |                | The configuration must be apple | ed to the controller to take effect . X |  |
|----------------------|----------------|---------------------------------|-----------------------------------------|--|
|                      |                |                                 |                                         |  |
| A + A B + New versil | on of firmware |                                 |                                         |  |
| Vbution + Middle     |                | No cognidad                     |                                         |  |
|                      |                |                                 |                                         |  |
|                      |                |                                 |                                         |  |

③ 컨트롤러의 전원 스위치를 OFF로 두고 (전원을 끔) 동봉된 USB 케이블로 PC와 연결해 주십시오.

그다음 [START] 버튼을 누른 상태에서 전원 스위치를 ON으로 변경하십시오. (전원을 켬)

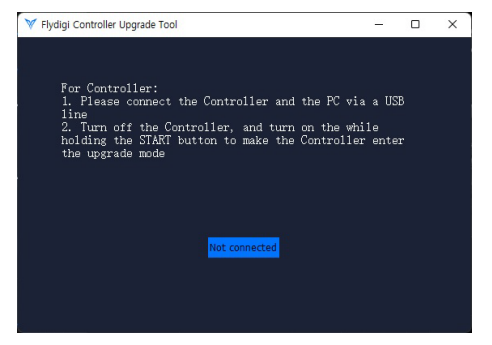

④ 정상적으로 진행되었다면 아래와 같이 upgrade 버튼이 활성화됩니다.

만약 upgrade가 활성화되지 않는다면 ③의 과정부터 다시 시도하십시오.

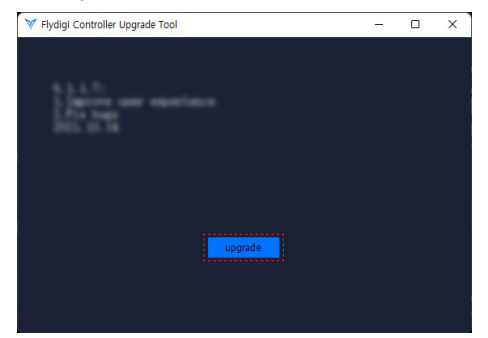

⑤ Upgrade를 눌러 펌웨어 업그레이드를 시작해 주십시오. 약간의 작업시간이 흐른 후 업그레이드가 완료되면 아래와 같은 메시지가 출력됩니다. OK를 눌러 펌웨어 업그레이드를 종료해 주십시오.

| Y Flydigi Controller Upgrade | Tool                | - | × |
|------------------------------|---------------------|---|---|
|                              |                     |   |   |
|                              |                     |   |   |
|                              |                     |   |   |
|                              |                     |   |   |
|                              | Ileanede avecessful |   |   |
|                              | Upgrade successiui  |   |   |
|                              |                     |   |   |
|                              | ОК                  |   |   |
|                              | t <mark></mark> ;   |   |   |
|                              |                     |   |   |
|                              |                     |   |   |

## 3. 무선 리시버 펌웨어 업그레이드 하기

[펌웨어 업그레이드 준비하기]의 ⑥의 과정까지 진행해 주십시오.

① Dongle Version 의 update>를 눌러 주십시오.

만약 아래와 같은 화면이 출력된다면 현재 최신 펌웨어 상태이며 업그레이드를 할 필요가 없습니다.

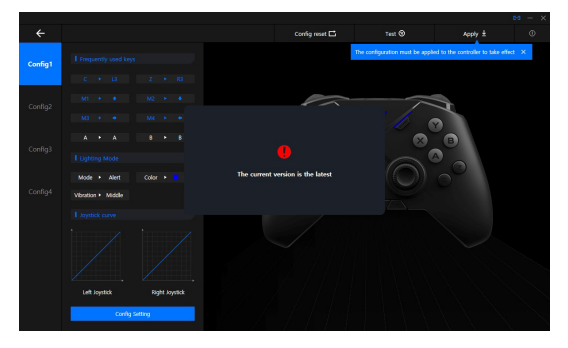

② 펌웨어 업그레이드가 필요한 경우 아래와 같은 화면이 출력됩니다.

To upgrade를 눌러 업그레이드를 진행하십시오.

|                                                                   |      | configuration must be apple | d to the controller to take effe |  |
|-------------------------------------------------------------------|------|-----------------------------|----------------------------------|--|
|                                                                   |      |                             |                                  |  |
| A + A B + New version of firms Eligiting Mode Mode + Airt Color + | Nire |                             |                                  |  |
| Vibudos + Middle                                                  |      |                             |                                  |  |
|                                                                   |      |                             |                                  |  |
|                                                                   |      |                             |                                  |  |

③ 무선 리시버의 로고가 새겨진 부분의 아래쪽에 작은 구멍이 있습니다. 이 구멍은 무선 리시버의 리셋 버튼입니다. 무선 리시버를 USB 포트에서 제거 후 클립 혹은 뾰족한 도구 등을 이용하여 리셋 버튼을 '딸깍' 하는 느낌이 나도록 누른 상태에서 USB 포트에 다시 연결합니다.

| For USD Dongle:<br>Please use the card pin to hold the Dongle reset |  |
|---------------------------------------------------------------------|--|
| button, and put the dongle into the PC USB port                     |  |
|                                                                     |  |
|                                                                     |  |
|                                                                     |  |
|                                                                     |  |
| Not connected                                                       |  |
|                                                                     |  |
|                                                                     |  |
|                                                                     |  |

④ 정상적으로 진행되었다면 아래와 같이 upgrade 버튼이 활성화됩니다.

만약 upgrade가 활성화되지 않는다면 ③의 과정부터 다시 시도하십시오.

| 💜 Flydigi Controller Upgrade Tool | - | × |
|-----------------------------------|---|---|
|                                   |   |   |
|                                   |   |   |
| Department experience             |   |   |
| I File team                       |   |   |
|                                   |   |   |
|                                   |   |   |
|                                   |   |   |
|                                   |   |   |
| upgrade                           |   |   |
|                                   |   |   |
|                                   |   |   |
|                                   |   |   |

⑤ Upgrade를 눌러 펌웨어 업그레이드를 시작해 주십시오. 약간의 작업시간이 흐른 후 업그레이드가 완료되면 아래와 같은 메시지가 출력됩니다. OK를 눌러 펌웨어 업그레이드를 종료해 주십시오.

| V Flydigi Controller Upgrade Tool | - | × |
|-----------------------------------|---|---|
|                                   |   |   |
|                                   |   |   |
|                                   |   |   |
|                                   |   |   |
| Ileanada mussaaaful               |   |   |
| upgraue successiui                |   |   |
|                                   |   |   |
| ок                                |   |   |
|                                   |   |   |
|                                   |   |   |
|                                   |   |   |